## WHO麻疹和风疹职能考核-指导手册

维多利亚传染病参考实验室(VIDRL)每年制备并分发 WHO 麻疹和风疹 IgM 考核血清 盘给 WHO 麻疹和风疹实验室网络。

麻疹和风疹 IgM 考核血清盘由 20 份编码的血清标本组成。血清标本被分装到橙色盖的透明血清管中,血清管底部有二维码,管外有护套,在血清管的侧边有线性条码及可读取的 ID 号。每支血清管都有唯一的条形码,其由 2 个字母和 8 个数字组成(如:FR55834372)。

血清标本体积为 50叫,需要分别进行麻疹和风疹 IgM 抗体检测。由于标本量较少,血 清管在使用前需要离心,以确保所有血清标本的使用量。如果实验室中没有微量离心 机,血清管可单独放置在较大的管子中,使用实验室备用离心机进行离心。使用微量 加样器吸取血清进行检测,剩余的血清应保存在原管中。在结果和最终成绩返回之 前,请保存好所有原始血清管。

血清样本不含防腐剂,收到后应在冷藏(4-8℃)保存。

重要的是,请使用实验室常规使用的麻疹 IgM 方法和操作规程来对血清盘中的标本进行检测,不要使用其他特殊的检测方法。如果实验室常规检测风疹 IgM 抗体,需要对 所有标本进行风疹 IgM 的检测,而不是只针对麻疹 IgM 阴性的标本进行检测。

**如果使用 Simens 试剂盒**进行检测,需使用试剂盒中添加的校正因子来计算并报告所有 标本校正后的光密度值(OD 值),否则会影响考核的最终得分。 如使用欧蒙试剂盒(Euroimmun kits)进行检测,请报告 OD 值、比值(标本/阈值)和 结果解释。试剂质控数据包括内部质控(In-house Control),试剂对照,校准对照和 试剂有效性标准报告填写请参考考核结果报告指导\_欧蒙试剂: <mark>CLICK HERE</mark>

如果使用维润赛润试剂进行检测,请报告 OD 值和结果解释。试剂质控数据包括内部 质控(In-house Control),试剂阴性对照,标准对照、空白对照和试剂有效性标准报 告填写请参考考核结果报告指导 维润赛润试剂: <u>CLICK HERE</u>

来源于人血清的所有材料都需要按照潜在感染性物质来进行处理。

## 所有结果必须在接收到考核血清盘之后的 14 天内进行上报。

请注意:试剂盒批号,有效期,标准血清的参考值,有效范围,Cut-off 值,实验有效 性数据<u>必须</u>包括在所有结果中。<u>请提供内部质控的结果,这将有助于考核的总体评</u> <u>分。考核的最终成绩取决于检测结果的准确性,数据的完整性,检测的有效性,内部</u> 质控的使用情况,以及报告的及时性。

- 血清标本已分装至带条形码的血清管中,该血清管带有橙色盖以及黑色的护套。
  条形码可扫描或手动输入。
- 上报数据 CSV 文件可以使参加考核的实验室人员保存数据到一个离线的 csv 文件中, 并上传至网站。

下载上传数据 csv 模板文件,必须先登录 VIDRL 网站:

要登录网站,需具备以下条件:

• 网络连接

• 需提交一个有效的电子邮箱地址以设置密码。如电子邮箱地址无效或不正确, 请将正确的电子邮箱地址直接发送到此邮箱:measlepanel@mh.org.au

该网站可以使用以下任何互联网浏览器:谷歌 Chrome(优先),Safari,Mozilla Firefox 浏览器,Internet Explorer 9 或以上。(请确保您的网络浏览器的弹出式拦截选 项 Pop-up blocker 被关闭)。

您的实验室代码可以在去年的考核结果报告单中找到。该实验室代码多年保持
 不变用于识别您的实验室。

1. <u>访问 www.vidrl.org.au</u>

2. 选择屏幕右上角的"Client Login(客户端登录)"

3. <u>在用户名 Uername 或电子邮件地址 Email Address 中:输入您的实验室 ID 代码</u> <u>,例如,Lab-XXX 或有效的电子邮件地址。(如果您的实验室 ID 代码只包含两位</u> 数字,请不要在数字前面加上 0(零)。

4. 在密码 Password 中:输入您的密码。

如果您尚未设置密码或忘记密码,请将 Password 留空并选择:"Lost your password, (忘记密码)"。

系统会在您的收件箱中向您发送一个链接以重置您的密码。 如果您没有收到链接,请检查您邮箱的 SPAM 或 JUNK 文件夹。

成功登录系统后,在"Reporting templates"(报告模板)选项中已经使用的试剂不同选 择相应的 CSV 模板:

麻疹 csv 模板/Siemens 试剂盒链接

麻疹 csv 模板/非 Siemens 试剂盒链接

风疹 csv 模板/Siemens 试剂盒链接

风疹 csv 模板/非 Siemens 试剂盒链接

Public - Instructions

## <mark>查看/打印提交结果的说明</mark>:<u>CLICK HERE</u>

网上提交考核结果:

通过 VIDRL 网站提交考核结果需具备条件:

登录网站,需具备以下条件:

• 网络连接

需提交一个有效的电子邮箱地址以设置密码。如电子邮箱地址无效或不正确,
 请将正确的电子邮箱地址直接发送到此邮箱:measlepanel@mh.org.au

该网站可以使用以下任何互联网浏览器:谷歌 Chrome(优先),Safari,Mozilla Firefox 浏览器,Internet Explorer 9 或以上。(请确保您的网络浏览器的弹出式拦截选 项 Pop-up blocker 被关闭)。

您的实验室代码可以在去年的考核结果报告单中找到。该实验室代码多年保持
 不变用于识别您的实验室。

1. <u>访问 www.vidrl.org.au</u>

2. 选择屏幕右上角的"Client Login(客户端登录)"

3. <u>在用户名 Uername 或电子邮件地址 Email Address 中:输入您的实验室 ID 代码</u> <u>,例如,Lab-XXX 或有效的电子邮件地址。(如果您的实验室 ID 代码只包含两位</u> 数字,请不要在数字前面加上 0(零)。

4. 在密码 Password 中:输入您的密码。

<u>如果您尚未设置密码或忘记密码,请将 Password 留空并选择:"Lost your</u> password,(忘记密码)"。 系统会在您的收件箱中向您发送一个链接以重置您的密码。 如果您没有收到链接,请检查您邮箱的 SPAM 或 JUNK 文件夹。